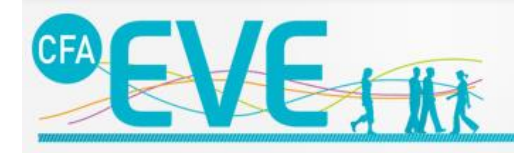

CENTRE DE FORMATION UNIVERSITAIRE EN APPRENTISSAGE CLOE Carnet de Liaison et d'Organisation Electronique

# NOTICE D'UTILISATION DE CLOE

(Carnet de liaison et d'Organisation Electronique)

## Sommaire

| 1. | Connexion                                   | .1  |
|----|---------------------------------------------|-----|
| -  |                                             | _   |
| 2. | Page d'accueil de CLOE                      | . 2 |
| 3. | Menu d'accès aux informations de l'apprenti | . 3 |
| 4. | Carnet de liaison de l'apprenti             | .4  |
| 5. | Les absences de l'apprenti                  | . 5 |
| 6. | Service d'échanges d'informations           | . 7 |

#### **1.** Connexion

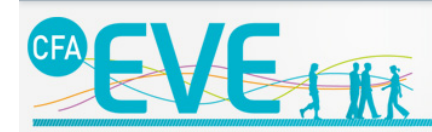

CENTRE DE FORMATION UNIVERSITAIRE EN APPRENTISSAGE CLOE

Carnet de Liaison et d'Organisation Electronique

Veuillez vous identifier Identifiant : identifiant Mot de passe : ........ Vai oublié mon mot de passe OK

#### Carnet de Liaison et d'organisation Electronique

Le CLOE a pour but de suivre, d'informer et d'évaluer l'apprenti via un accès internet sécurisé par un identifiant et un mot de passe, tout en conservant le trinôme Tuteur Entreprise / Apprenti / Tuteur Ecole.

Les avantages du CLOE sont multiples : modernisation de l'outil dévaluation, gain de temps, suivi régulier de l'apprenti, accès simplifié à l'information et renforcement des liens du trinôme. Recommandations
Afin de recevoir les emails qui vous

sont envoyés, il est conseillé d'ajouter l'adresse **cloe@cfa-eve.fr** au carnet d'adresses de votre messagerie.

Documents à télécharger

mercredi 02 juillet 2014 à 09h03 Vaud relance l'action "Contrat d'apprentissage, last minute" -Bluewin Vaud relance l'action "Contrat d'apprentissage, last minute"Légalement, les dernie... lundi 09 juin 2014 à 10h49 16 juin - Je trouve mon contrat

Actualités

d'apprentissage à Albi - ToulEmploi - Je trouve mon contrat d'apprentissage à AlbiToulEmploiLes Maisons Communes Emploi F...

dimanche 15 juin 2014 à 00h29

Apprentissage à Bastia: une centaine de contrats décrochés en une ... -Corse-Matin Corse Net InfosSelon les statistiques

Corse Net InfosSelon les statistiques de la chambre de commerce, près de 60 % des contrats...

lundi 30 juin 2014 à 22h04

Apprentissage : un système efficace mais trop onéreux pour les PME -L'Etudiant Educpros Le nombre de contrats

d'apprentissage a chuté de 19 % entre janvier 2013 et janvier 20...

En cas d'oubli de mot de passe, il vous suffit de cliquer sur ce lien.

Il vous sera demandé de saisir votre adresse mail.

Le renvoi du nouveau mot de passe est instantané.

#### 2. Page d'accueil de CLOE

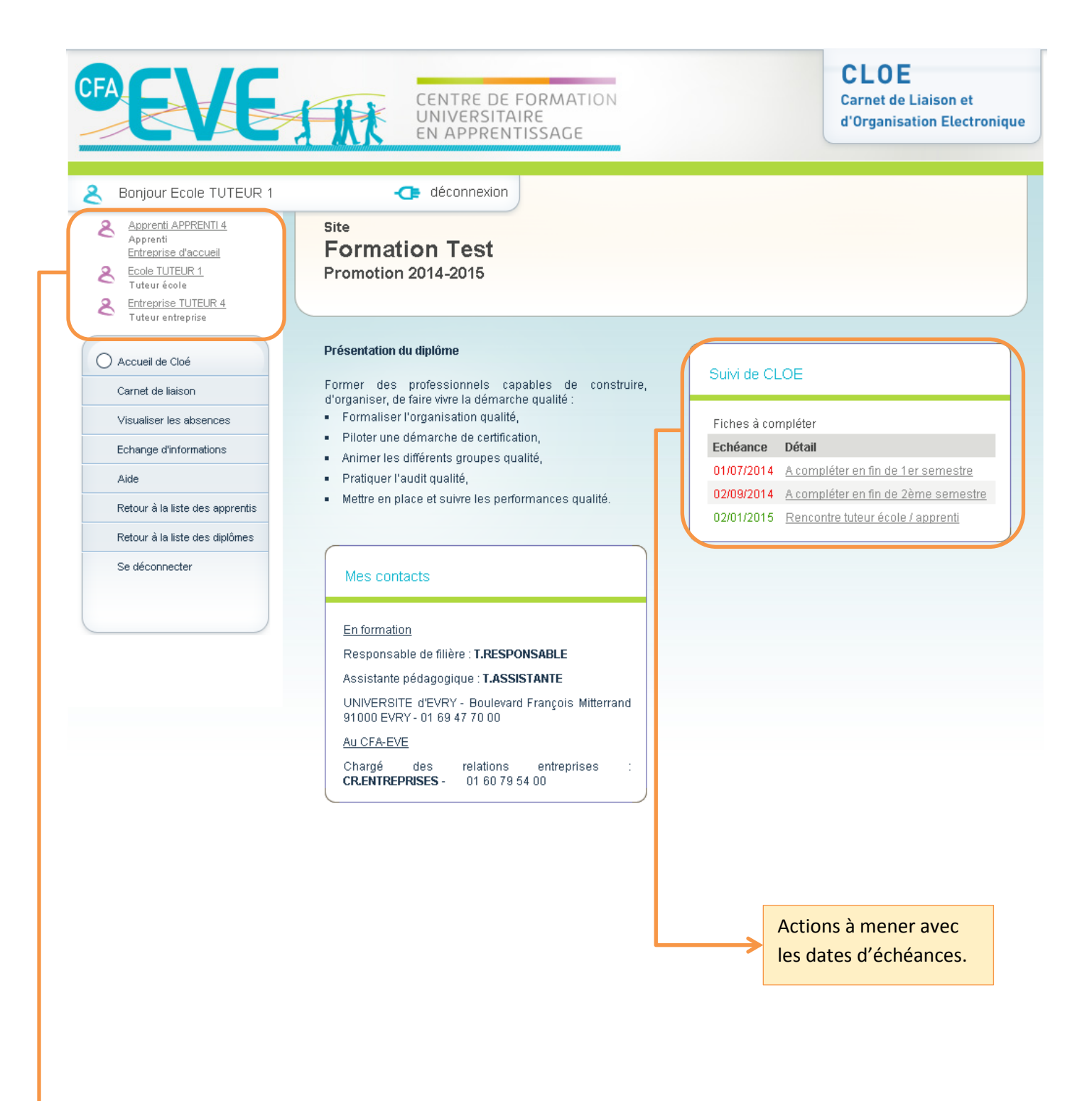

Noms et coordonnées du trinôme.

### 3. Menu d'accès aux informations de l'apprenti

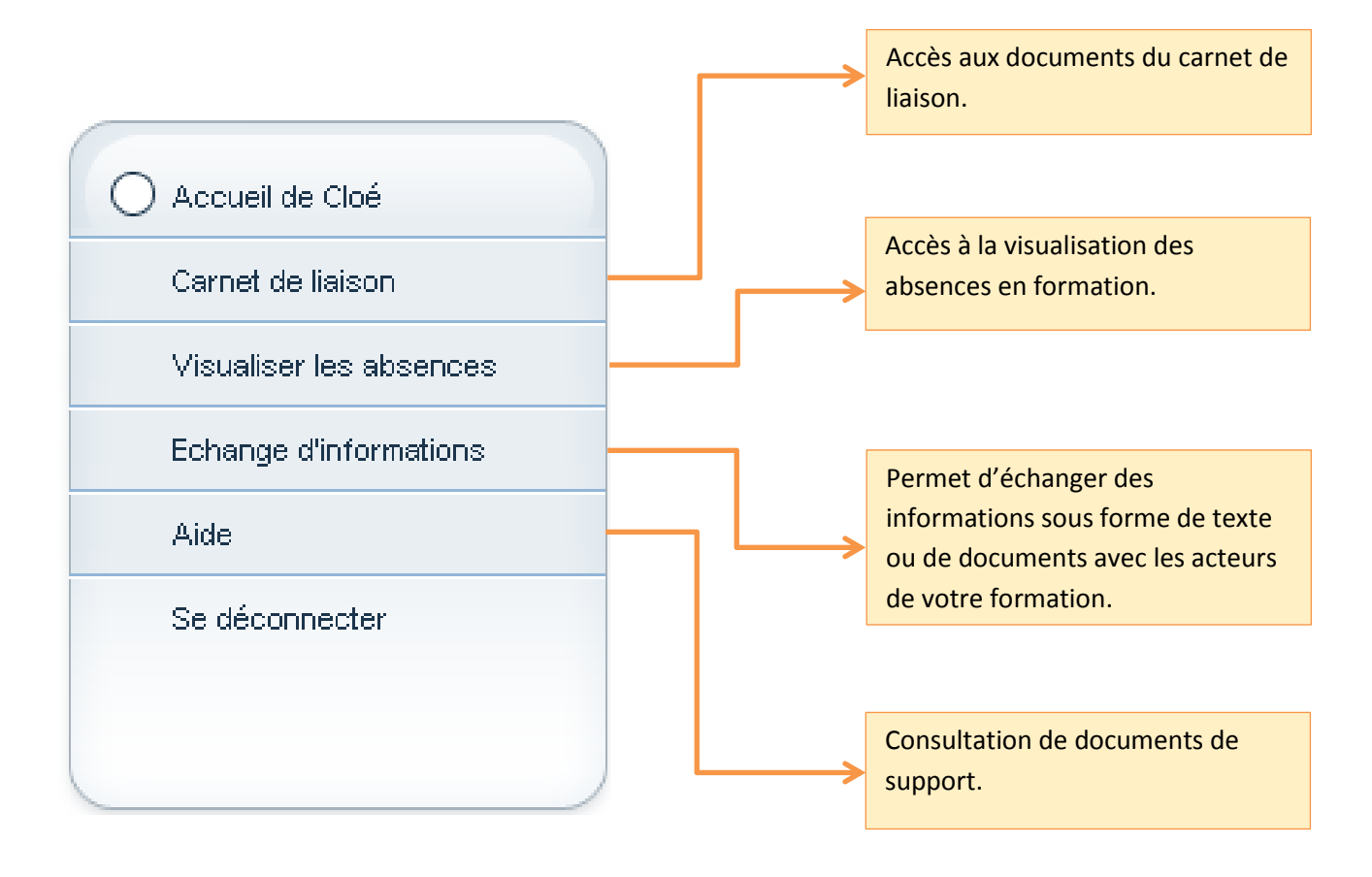

#### 4. Carnet de liaison de l'apprenti

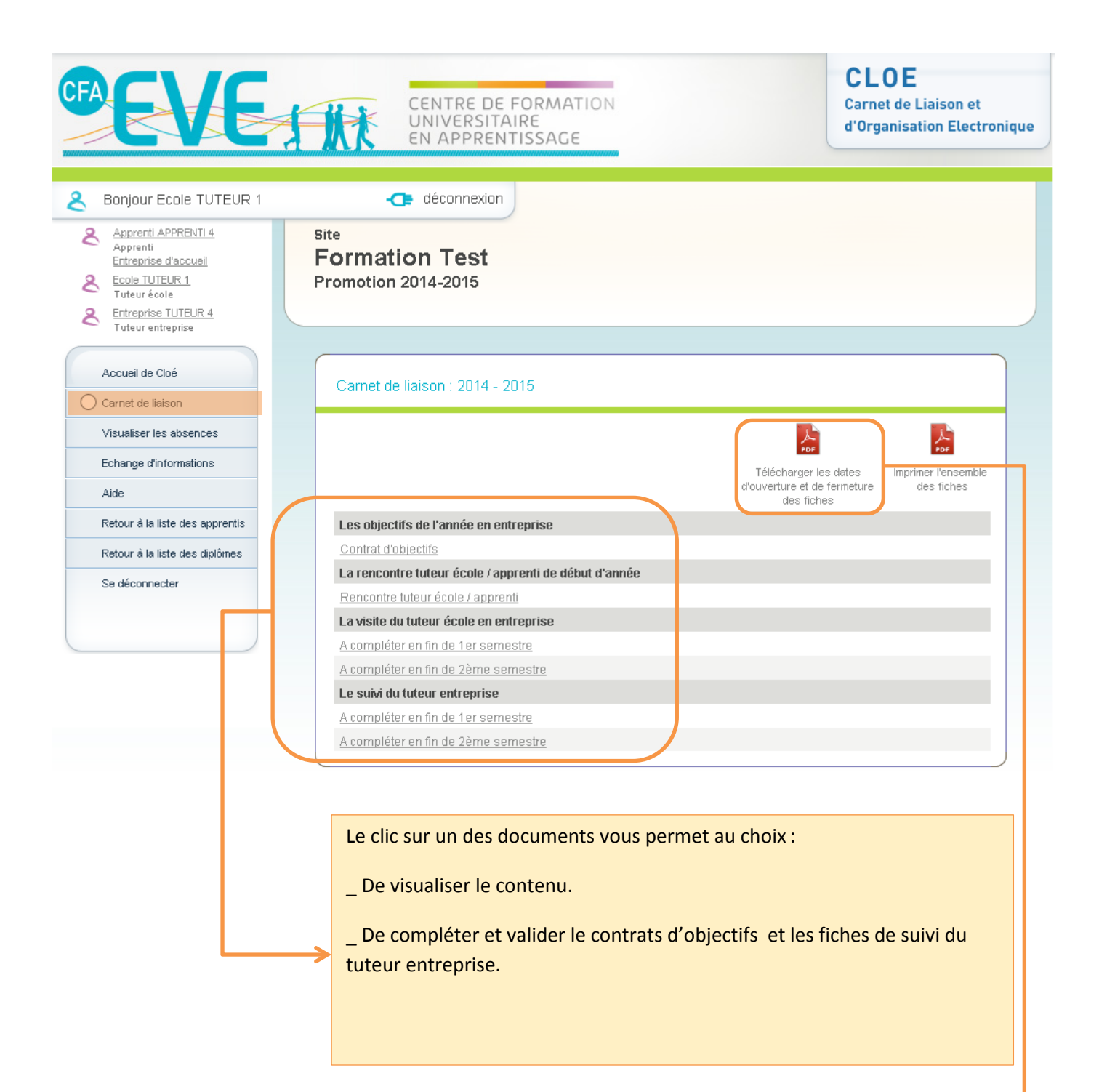

Permet de visualiser les plages de complétudes des documents (dates d'ouverture et de fermeture) ainsi que les dates de relances automatiques.

### 5. Les absences de l'apprenti

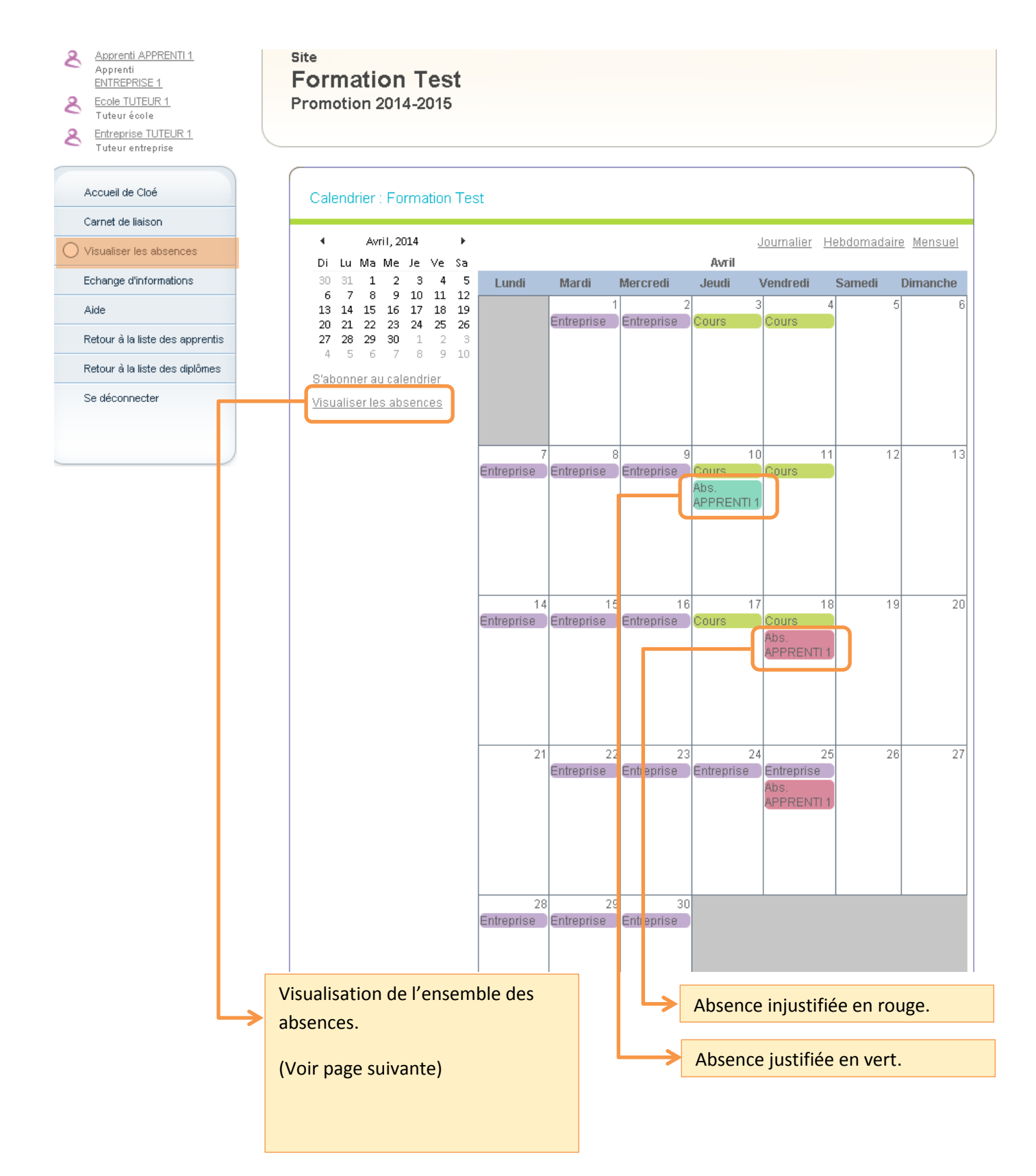

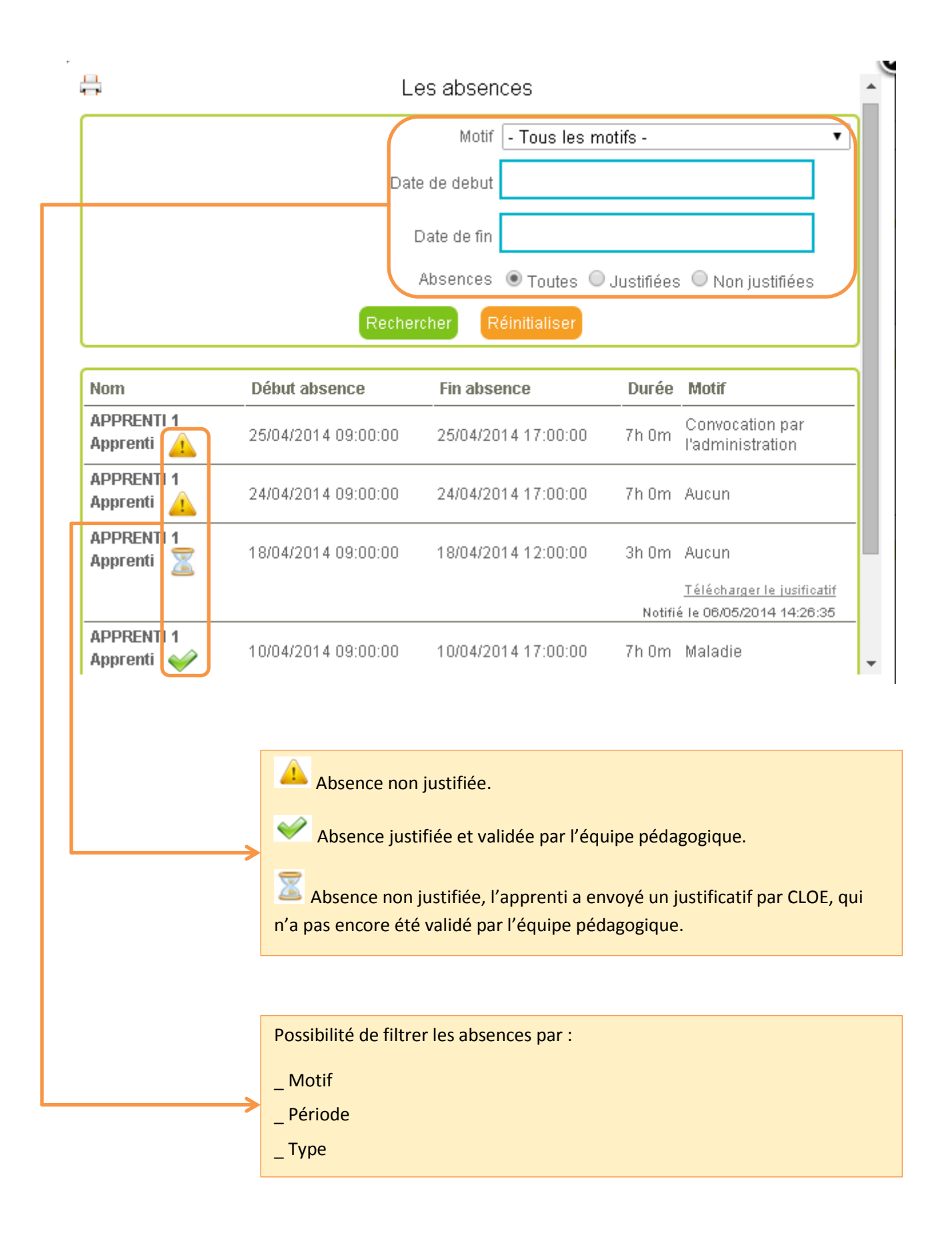

### 6. Service d'échanges d'informations

Cette application vous permet soit :

\_ De lire des informations qui vous ont été transmises (lorsqu'une personne vous transmet une information, vous recevez automatique un mail de notification avec un lien).

\_ De transmettre des informations sous la forme de texte ou de fichier à vos différents interlocuteurs.

| CFA EVE                                                                                                    | CENTRE D<br>UNIVERSIT<br>EN APPRE                                        | E FORMATION<br>TAIRE<br>NTISSAGE                         | <b>CLOE</b><br>Carnet de Lia<br>d'Organisatio     | ison et<br>n Electronique |
|----------------------------------------------------------------------------------------------------|--------------------------------------------------------------------------|----------------------------------------------------------|---------------------------------------------------|---------------------------|
| <ul> <li>Bonjour Ecole TUTEUR 1</li> <li>Apprenti APPRENTI 1<br/>Apprenti<br/>ENTREPRISE 1</li> <li>Ecole TUTEUR 1<br/>Tuteur école</li> <li>Entreprise TUTEUR 1<br/>Tuteur entreprise</li> </ul> | déconnexionsite<br>Site<br>Formation Test<br>Promotion 2014-2015         | n                                                        |                                                   |                           |
| Accueil de Cloé<br>Carnet de liaison<br>Visualiser les absences                                                                                                    | Ma messagerie<br>Nouveau Message Messag                                  | ge(s) archivé(s)<br>Créateur                             | Dernier message                                   | Actions                   |
| Aide                                                                                                    | Mémoire                                                                  | Ecole TUTEUR 1                                           | 03/09/2014 14:32:30 : Ecole TUTEUR                | ×                         |
| Retour à la liste des apprentis<br>Retour à la liste des diplômes                                                                                                    | Relecture memoire                                                        | Apprenti APPRENTI 1                                      | '<br>01/09/2014 14:54:13 : Apprenti<br>APPRENTI 1 | ×                         |
| Se déconnecter                                                                                                    | Liste des messag<br>Apparaissent les<br>été transmis.<br>Les messages no | jes.<br>messages que vous av<br>n lus s'affichent en gra | ez envoyés et ceux qui vous<br>s.                 | ont                       |
| l                                                                                                    | Rédiger un nouv                                                          | eau message.                                             |                                                   |                           |

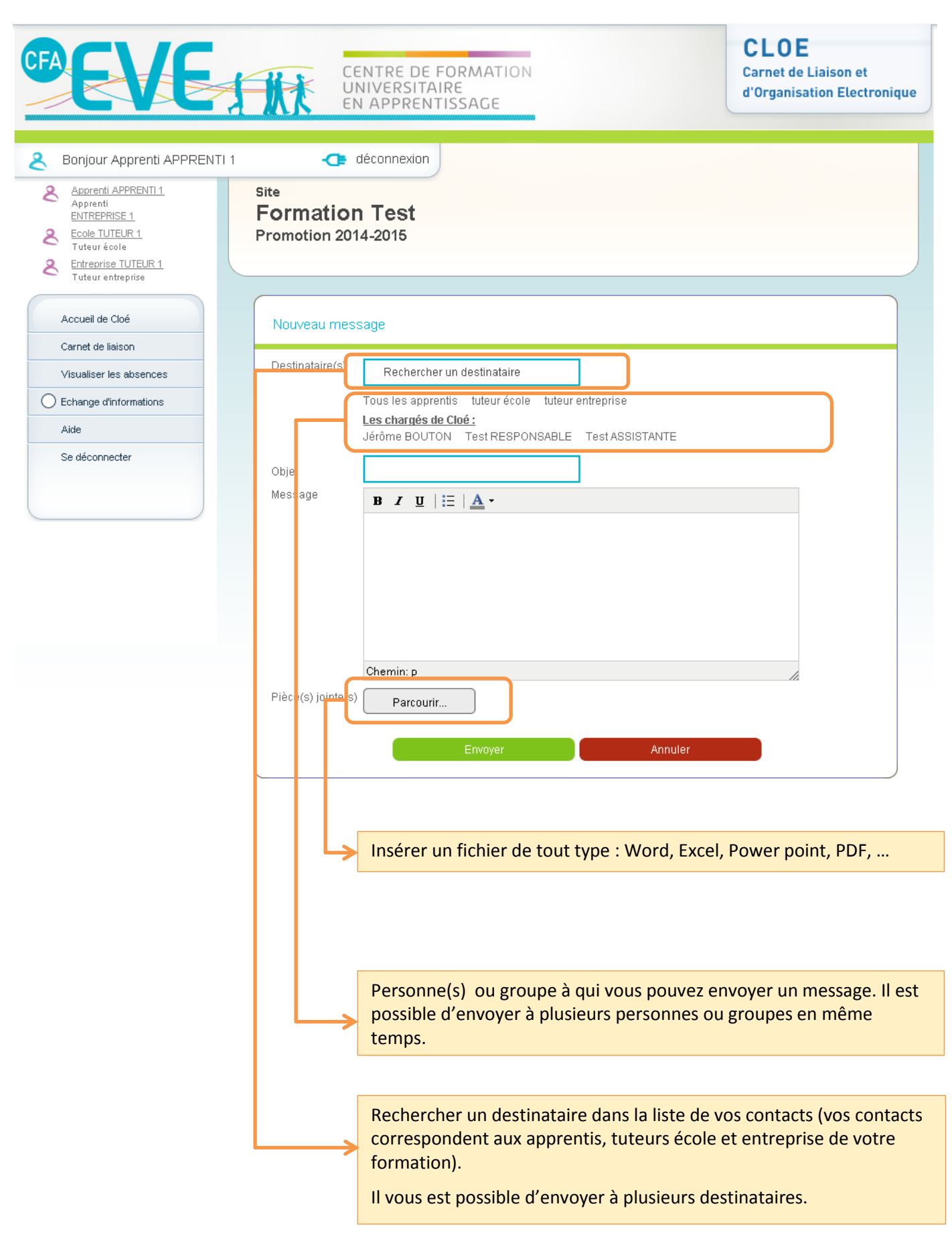